## HOW TO APPLY FOR NSFAS PRIVATE ACCOMMODATION

#### **<u>STEP 1</u>**: LOG IN ON YOUR **SELF SERVICE**

| PEOPLESOFT        |  |
|-------------------|--|
| User ID           |  |
| Password          |  |
| Select a Language |  |
| Sign In           |  |

# **STEP 2:** CLICK ON THE **"NSFAS/Burs Priv Accom Appl"** TILE

| ▼ UFS Student Homepage |                |                              |                       |
|------------------------|----------------|------------------------------|-----------------------|
| Tasks                  | Profile        | Accept/Decline Study Offer   | Student Center        |
|                        | <b>e</b>       |                              | <b>a</b>              |
| 1 To Do's 2 Holds      | 2017291457     |                              |                       |
| My Education Plan      | Gradebook      | Residence and Housing Portal |                       |
|                        |                |                              |                       |
| Statement              | 30 rows        | NSFAS/Burs Priv Accomm Appl  | Academic Data Summary |
| 04/30/2021             | View Statement |                              |                       |
| 04/18/2021             | View Statement |                              |                       |
| 02/26/2021             | View Statement |                              |                       |
|                        |                |                              |                       |

**<u>STEP 3</u>**: Carefully read the information in the **"Instruction"** block.

### **STEP 4:** Click on "New Application"

| Applications    |  |
|-----------------|--|
| New Application |  |

**<u>STEP 5</u>**: Carefully read the information in the **"Instruction"** block.

**<u>STEP 6</u>**: Accredited Accommodation (this will include verified and provisionally accredited accommodation)

Click on the magnifying glass.

Use the "Search Criteria" and type in the first letter of the name of your accommodation to search for it:

| Cancel                    | Lookup                       |                |
|---------------------------|------------------------------|----------------|
| Search for: Accommodation |                              |                |
| Search Criteria           |                              | Show Operators |
|                           | Description<br>(begins with) |                |
|                           | Search Clear                 |                |

The "Search Results" will show a list available for accommodations according to your search criteria. You can select your accommodation from the list.

**STEP 7:** Capture the **"Move in date"**, **"Move out date"** and **"Monthly Amount"** according to the information that reflects on your agreement:

| *Move In Date   |                      |
|-----------------|----------------------|
| *Move Out Date  |                      |
| *Monthly Amount | Enter monthly amount |

**STEP 8:** If you rented at more than one landlord please indicate "YES" at the question below and complete the information for the second landlord as well.

| Accommodation                                          |                                                                                                    |
|--------------------------------------------------------|----------------------------------------------------------------------------------------------------|
| *Move In Date                                          | 2020/05/01                                                                                                    |
| *Move Out Date                                         | 2020/07/31                                                                                                    |
| *Monthly Amount                                        | 2000.000                                                                                                    |
| Did you rent at more than one address during the year? | Yes No                                                                                                    |
|                                                        |                                                                                                    |
| Description                                            | AFFIKAMPUS - AMELIA                                                                                                    |
| Move In Date                                           | 2020/08/01                                                                                                    |
| Move Out Date                                          | 2020/11/30                                                                                                    |
| Monthly Amount                                         | 2500                                                                                                    |
|                                                        | Accommodation<br>*Move In Date<br>*Move Out Date<br>*Monthly Amount<br>Did you rent at more than one address during the year?<br>Description<br>Move In Date<br>Move Out Date<br>Move Out Date<br>Monthly Amount |

Please ask a Financial Aid Personnel to make your application "Incomplete" if your application was already approved with the first landlord's details and you need to add the second landlord.

**<u>STEP 9</u>**: Capture your **"Parent/Guardian Living Address"**. It is no longer required from you to submit the supporting documents for your home address.

|                                 | Enter parent/guardian address |
|---------------------------------|-------------------------------|
|                                 |                               |
| *Parent/Guardian Living Address |                               |

**STEP 10:** Please indicate if you give UFS consent to share personal information to your parent/ guardian, funders/bursars/donors and Service provider (lessor)

#### Consent

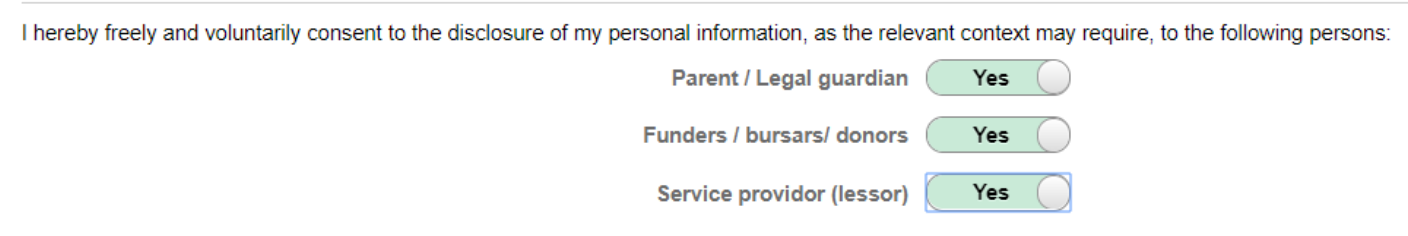

**STEP 11**: Upload your lease agreement (contract with your landlord) and affidavit from landlord confirming that the landlord is not an employee of the UFS and is not related to the student. This is compulsory. Click on "Add Attachment".

|   |                               |                          | 1 rov |
|---|-------------------------------|--------------------------|-------|
|   | Document 🗇                    | Attached File $\diamond$ | Add   |
| 1 | Contract/Lendlord Affidavit 1 |                          | Add   |

You can choose a file from "My Device" by clicking on the picture:

Choose From

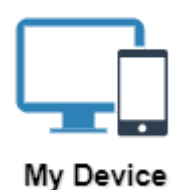

Select your saved document and click on "Upload"

#### Choose From

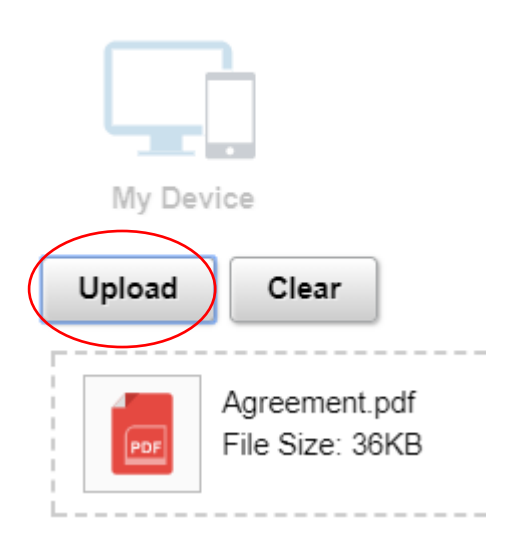

### Click on "Done"

| Choose From                      |                 |
|----------------------------------|-----------------|
|                                  |                 |
|                                  |                 |
| My Device                        |                 |
| Agreement.pdf<br>File Size: 36KB |                 |
|                                  | Upload Complete |

If your application for private accommodation is incomplete, please complete your application and resubmit all documents again to ensure completeness of the documents submitted. The system replaces all documents previously submitted with the submission of subsequent documents and you therefore have to resubmit all documents.

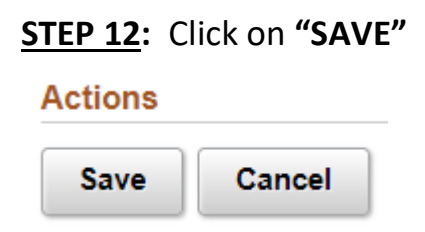

You can track your private accommodation status on your Self Service:

| Applications |                 |                      |            |                               |
|--------------|-----------------|----------------------|------------|-------------------------------|
|              | Academic Year 🛇 | Accommodation Type 🗘 | Name 🗘     | Application Status $\Diamond$ |
| 1            | 2019            | Accredited           | Test Accom | Pending                       |

You will also receive an email on your ufs4life email address once your status change.